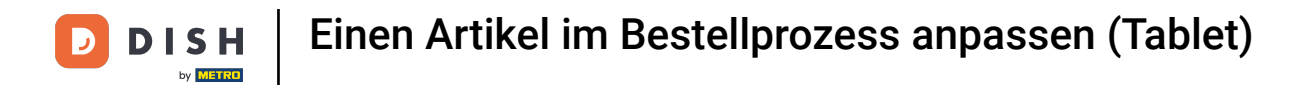

i Wil

Willkommen in der DISH POS App. In diesem Tutorial zeigen wir dir, wie du einen Artikel im Bestellprozess anpasst.

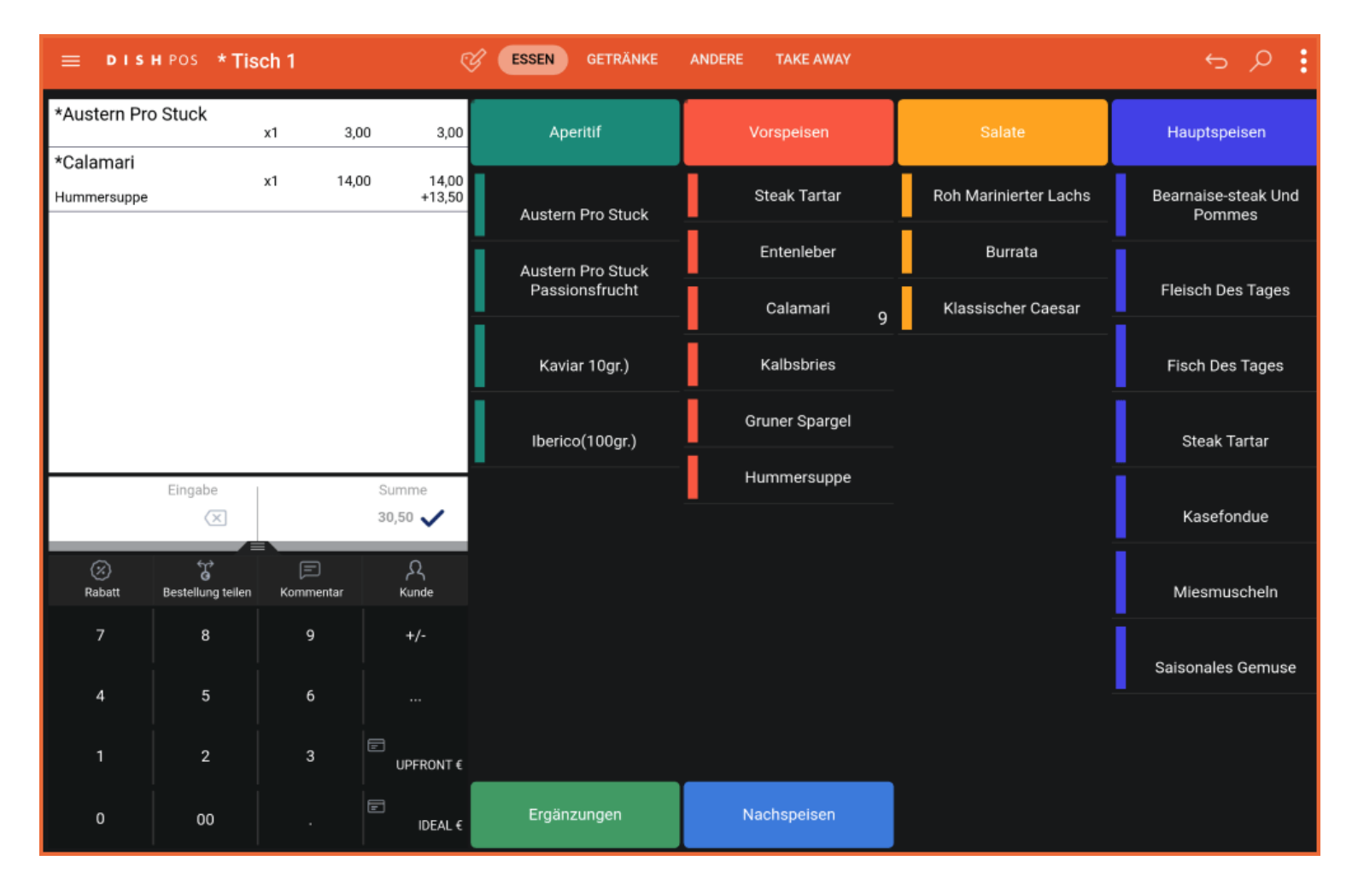

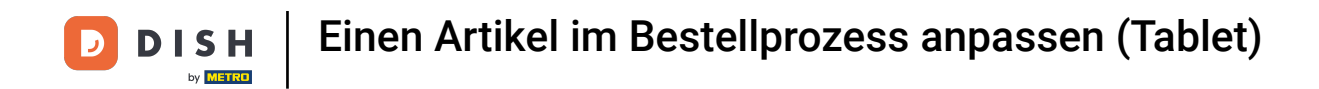

## Tippe kurz auf den Preis oder die Anzahl, um die Optionen wie den des Artikels aufzurufen.

| ≡ DIS                    | HPOS *                      | Fisch 1  |            | ୯                | ESSEN GETRÄNKE    | ANDERE TAKE AWAY |   |                       |   | ÷ ۶ ۶                         |
|--------------------------|-----------------------------|----------|------------|------------------|-------------------|------------------|---|-----------------------|---|-------------------------------|
| *Austern Pro             | o Stuck                     | x1       | 3,00       | 3,00             | Aperitif          | Vorspeisen       | Ι | Salate                |   | Hauptspeisen                  |
| *Calamari<br>Hummersuppe |                             | x1       | 14,00      | 14,00<br>+13,50  | Austern Pro Stuck | Steak Tartar     |   | Roh Marinierter Lachs | Ī | Bearnaise-steak Und<br>Pommes |
|                          |                             |          |            |                  | Austern Pro Stuck | Entenleber       |   | Burrata               | i |                               |
|                          |                             |          |            |                  | Passionsfrucht    | Calamari         | 9 | Klassischer Caesar    | Ļ | Fleisch Des Tages             |
|                          |                             |          |            |                  | Kaviar 10gr.)     | Kalbsbries       |   |                       |   | Fisch Des Tages               |
|                          |                             |          |            |                  | Iberico(100gr.)   | Gruner Spargel   |   |                       |   | Steak Tartar                  |
|                          | Eingabe                     |          |            | Summe<br>30,50 🗸 | -                 | Hummersuppe      |   |                       | Î | Kasefondue                    |
| (X)<br>Rabatt            | ୁଙ୍କ<br>G<br>Bestellung tei | len Komm | )<br>entar | کر<br>Kunde      |                   |                  |   |                       | İ | Miesmuscheln                  |
| 7                        | 8                           | 9        |            | +/-              |                   |                  |   |                       | Ī | Saisonales Gemuse             |
| 4                        | 5                           | 6        |            |                  |                   |                  |   |                       |   |                               |
| 1                        | 2                           | 3        | f          | UPFRONT €        |                   |                  |   |                       |   |                               |
| 0                        | 00                          | .        | ť          | Ē<br>IDEAL €     | Ergänzungen       | Nachspeisen      |   |                       |   |                               |

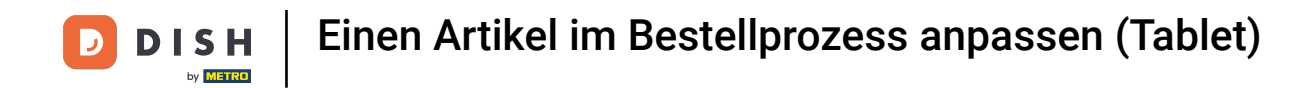

Nun kannst du die Anzahl des Artikels bearbeiten, ihn löschen oder den Preis mit verschiedenen Funktionen anpassen.

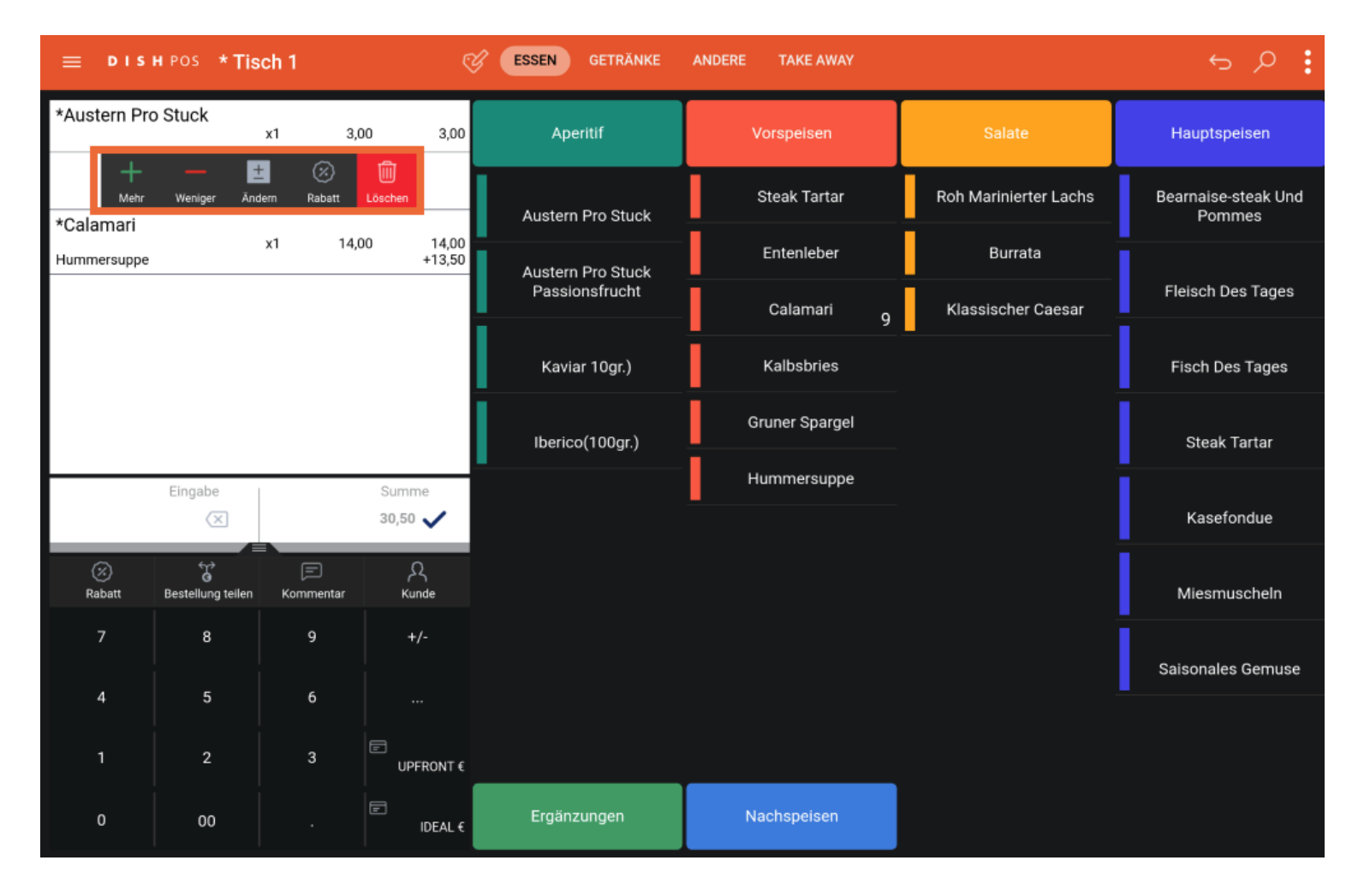

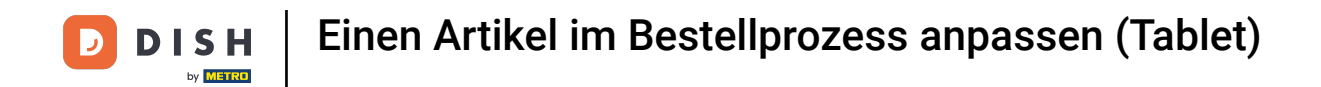

## Tippe auf den Produktnamen, um die Funktionen für diesen Artikel zu öffnen.

| ≡ D I S                  | HPOS *Ti          | sch 1          | ¢                  | <b>ESSEN</b> GETRÄNKE | ANDERE TAKE AWAY |                       | <u>ب</u> کر ج                 |
|--------------------------|-------------------|----------------|--------------------|-----------------------|------------------|-----------------------|-------------------------------|
| *Austern Pro             | o Stuck           | x1 3,          | 00 3,00            | Aperitif              | Vorspeisen       | Salate                | Hauptspeisen                  |
| *Calamari<br>Hummersuppe |                   | x1 14,         | 00 14,00<br>+13,50 | Austern Pro Stuck     | Steak Tartar     | Roh Marinierter Lachs | Bearnaise-steak Und<br>Pommes |
|                          |                   |                |                    | Austern Pro Stuck     | Entenleber       | Burrata               | i                             |
|                          |                   |                |                    | Passionsfrucht        | Calamari         | Klassischer Caesar    | Fleisch Des Tages             |
|                          |                   |                |                    | Kaviar 10gr.)         | Kalbsbries       |                       | Fisch Des Tages               |
|                          |                   |                |                    | Iberico(100gr.)       | Gruner Spargel   |                       | Steak Tartar                  |
|                          | Eingabe           |                | Summe              |                       | Hummersuppe      |                       | Kasefondue                    |
|                          |                   |                |                    |                       |                  |                       |                               |
| (%)<br>Rabatt            | Bestellung teiler | E<br>Kommentar | Kunde              |                       |                  |                       | Miesmuscheln                  |
| 7                        | 8                 | 9              | +/-                |                       |                  |                       | Saisonales Gemuse             |
| 4                        | 5                 | 6              |                    |                       |                  |                       |                               |
| 1                        | 2                 | 3              | UPFRONT €          |                       |                  |                       |                               |
| 0                        | 00                |                | IDEAL €            | Ergänzungen           | Nachspeisen      |                       |                               |

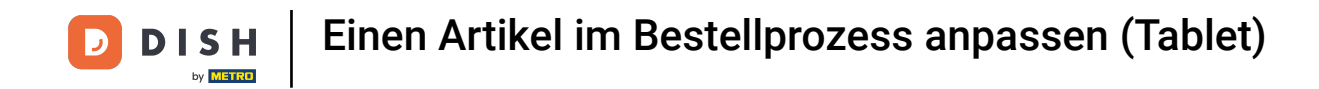

Möchtest du eine Notiz zu dem Artikel hinzufügen, tippe auf Kommentar. Diese Notiz wird dann auf dem Produktionsbon mit abgedruckt.

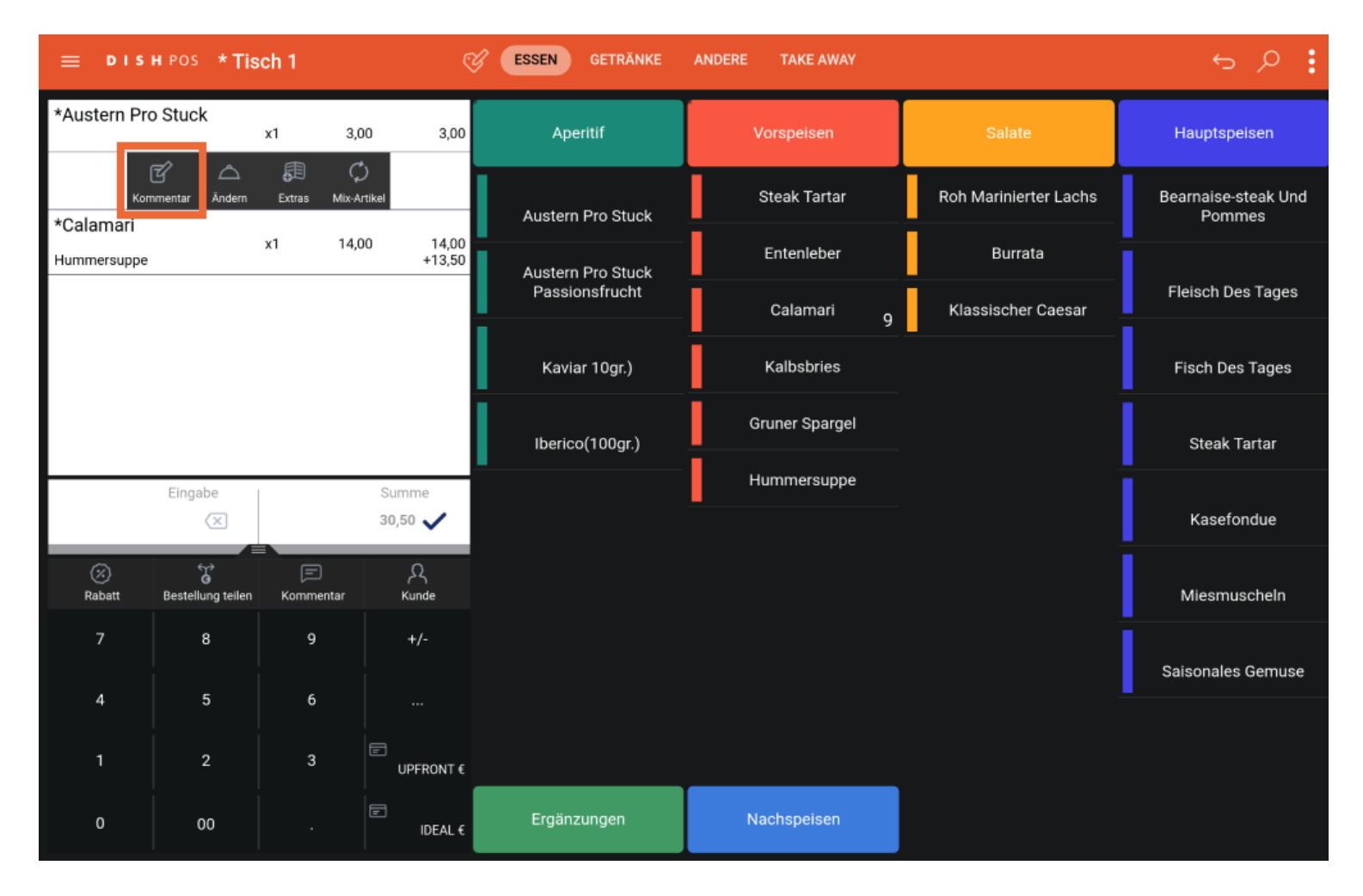

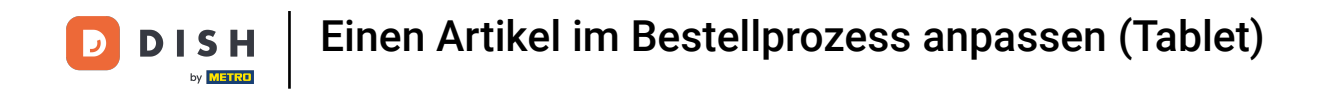

Ein neues Fenster öffnet sich. Tippe hier dein Kommentar in das Textfeld und klicke auf OK.

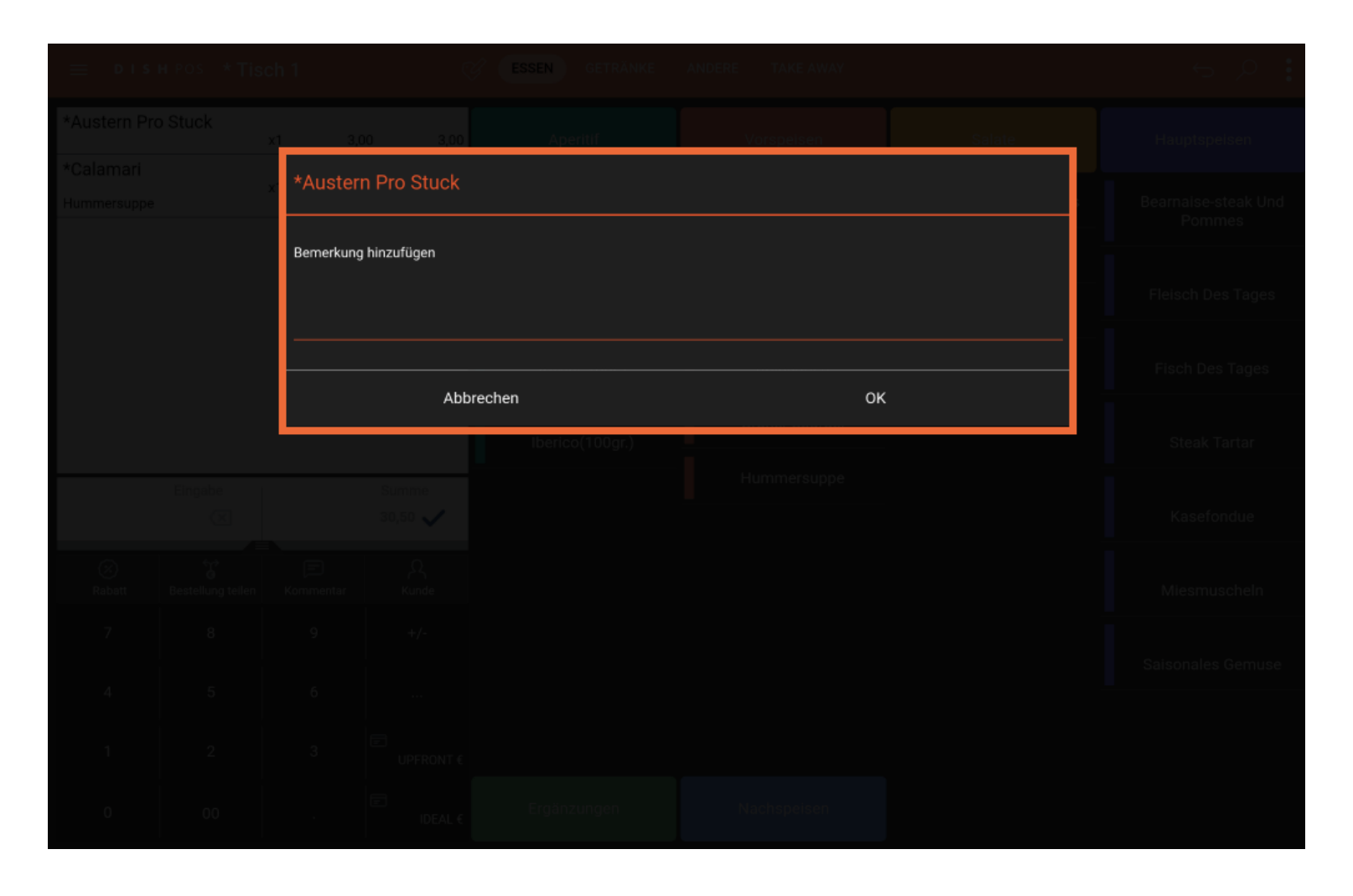

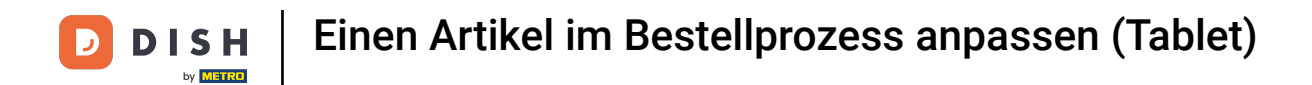

Möchtest du den Gang des Artikels ändern, tippe auf Ändern. Hinweis: Diese Funktion wird nur angezeigt, wenn du einen Artikel mit einem Gang hast. Also nur, wenn du ein Hauptgericht hinzufügst.

| ≡ D I S          | HPOS *Tis         | ch 1           | Ş                  | ESSEN GETRÄNKE    | ANDERE TAKE AWAY |                       | ÷ ۶ ۽                         |
|------------------|-------------------|----------------|--------------------|-------------------|------------------|-----------------------|-------------------------------|
| *Austern Pro     | o Stuck           | x1 3,0         | 00 3,00            | Aperitif          | Vorspeisen       | Salate                | Hauptspeisen                  |
| Kor<br>*Calamari | nmentar Āndern    | Extras Mix-A   | )<br>Irtikel       | Austern Pro Stuck | Steak Tartar     | Roh Marinierter Lachs | Bearnaise-steak Und<br>Pommes |
| Hummersuppe      |                   | x1 14,0        | 00 14,00<br>+13,50 | Austern Pro Stuck | Entenleber       | Burrata               |                               |
|                  |                   |                |                    | Passionsfrucht    | Calamari         | 9 Klassischer Caesar  | Fleisch Des Tages             |
|                  |                   |                |                    | Kaviar 10gr.)     | Kalbsbries       |                       | Fisch Des Tages               |
|                  |                   |                |                    | lberico(100gr.)   | Gruner Spargel   |                       | Steak Tartar                  |
|                  | Eingabe           |                | Summe              |                   | Hummersuppe      |                       |                               |
|                  | $\mathbf{X}$      | •              | 30,50 🗸            |                   |                  |                       | Kasefondue                    |
| ⊘<br>Rabatt      | Bestellung tellen | E<br>Kommentar | کر<br>Kunde        |                   |                  |                       | Miesmuscheln                  |
| 7                | 8                 | 9              | +/-                |                   |                  |                       | Saisonales Gemuse             |
| 4                | 5                 | 6              |                    |                   |                  |                       |                               |
| 1                | 2                 | 3              | UPFRONT €          |                   |                  | _                     |                               |
| 0                | 00                |                | IDEAL €            | Ergänzungen       | Nachspeisen      |                       |                               |

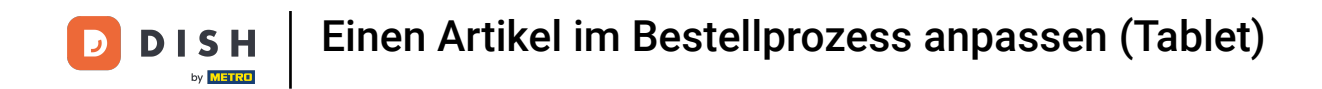

Ein neues Fenster öffnet sich. Wähle hier den Gang aus, zu dem der ausgewählte Artikel hinzugefügt werden soll. Nutze dafür das Auswahlfeld und tippe danach auf OK.

|               | x1 3.      | 00 3.00          | Aperitif    | Vorsneisen  | Salate |  |  |
|---------------|------------|------------------|-------------|-------------|--------|--|--|
|               | *Auster    | n Pro Stuck      |             |             |        |  |  |
|               | Aperitif   |                  |             |             |        |  |  |
|               | Vorspeise  |                  |             |             | 0      |  |  |
|               | Hauptgeric | ht               |             |             | 0      |  |  |
| Nachspeisen O |            |                  |             |             |        |  |  |
|               |            | Abb              | (           |             |        |  |  |
|               |            | Summe<br>30,50 🗸 |             | Hummersuppe |        |  |  |
|               |            |                  |             |             |        |  |  |
|               |            |                  |             |             |        |  |  |
|               |            |                  |             |             |        |  |  |
|               |            |                  |             |             |        |  |  |
| 00            |            | IDEAL €          | Ergänzungen | Nachspeisen |        |  |  |

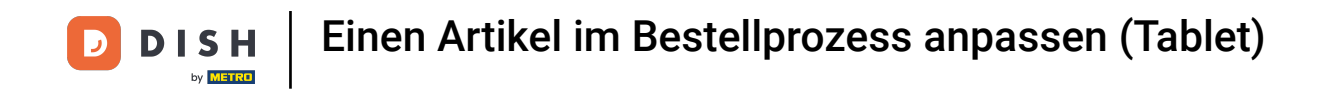

Tippst du auf Extras, erhältst du eine Liste der vordefinierten Extras, die du dem Artikel hinzufügen kannst.

| ≡ DIS            | н pos <b>* Tis</b>     | ch 1           | ¢                  | <b>ESSEN</b> GETRÄNKE | ANDERE TAKE AWAY |                       | 5 P 🚦                         |
|------------------|------------------------|----------------|--------------------|-----------------------|------------------|-----------------------|-------------------------------|
| *Austern Pro     | o Stuck                | x1 3,          | 00 3,00            | Aperitif              | Vorspeisen       | Salate                | Hauptspeisen                  |
| Kon<br>*Calamari | ති 🛆<br>nmentar Āndern | Extras Mix-    | )<br>Artikel       | Austern Pro Stuck     | Steak Tartar     | Roh Marinierter Lachs | Bearnaise-steak Und<br>Pommes |
| Hummersuppe      |                        | x1 14,         | 00 14,00<br>+13,50 | Austern Pro Stuck     | Entenleber       | Burrata               |                               |
|                  |                        |                |                    | Passionsfrucht        | Calamari         | Klassischer Caesar    | Fleisch Des Tages             |
|                  |                        |                |                    | Kaviar 10gr.)         | Kalbsbries       | _                     | Fisch Des Tages               |
|                  |                        |                |                    | Iberico(100gr.)       | Gruner Spargel   |                       | Steak Tartar                  |
|                  | Eingabe                |                | Summe              |                       | Hummersuppe      |                       |                               |
|                  | $\times$               |                | 30,50 🗸            |                       |                  |                       | Kasefondue                    |
| 🗭<br>Rabatt      | G<br>Bestellung teilen | 🖃<br>Kommentar | کر<br>Kunde        |                       |                  |                       | Miesmuscheln                  |
| 7                | 8                      | 9              | +/-                |                       |                  |                       | Saisonales Gemuse             |
| 4                | 5                      | 6              |                    |                       |                  |                       |                               |
| 1                | 2                      | 3              | UPFRONT €          |                       |                  |                       |                               |
| 0                | 00                     |                | IDEAL €            | Ergänzungen           | Nachspeisen      |                       |                               |

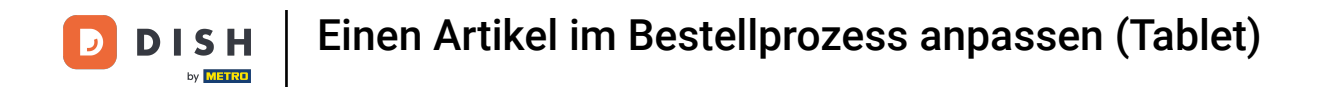

## Um einen anderen Artikel diesen Artikel hinzuzufügen, tippe auf Mix-Artikel.

| ≡ DIS            | нроз <b>* Tis</b>      | ch 1           | Ś                  | <b>ESSEN</b> GETRÄNKE | ANDERE TAKE AWAY |                       | ج ہ                           |
|------------------|------------------------|----------------|--------------------|-----------------------|------------------|-----------------------|-------------------------------|
| *Austern Pro     | o Stuck                | x1 3,          | 00 3,00            | Aperitif              | Vorspeisen       | Salate                | Hauptspeisen                  |
| Kon<br>*Calamari | රි ∟<br>nmentar Ändern | Extras Mix-4   | )<br>Artikel       | Austern Pro Stuck     | Steak Tartar     | Roh Marinierter Lachs | Bearnaise-steak Und<br>Pommes |
| Hummersuppe      |                        | x1 14,         | 00 14,00<br>+13,50 | Austern Pro Stuck     | Entenleber       | Burrata               | Ī                             |
|                  |                        |                |                    | Passionsfrucht        | Calamari 9       | Klassischer Caesar    | Fleisch Des Tages             |
|                  |                        |                |                    | Kaviar 10gr.)         | Kalbsbries       |                       | Fisch Des Tages               |
|                  |                        |                |                    | Iberico(100gr.)       | Gruner Spargel   |                       | Steak Tartar                  |
|                  | Eingabe                |                | Summe              |                       | Hummersuppe      |                       | Kasafandua                    |
|                  |                        |                | 30,50 🗸            |                       |                  |                       |                               |
| 😥<br>Rabatt      | G<br>Bestellung teilen | )<br>Kommentar | کر<br>Kunde        |                       |                  |                       | Miesmuscheln                  |
| 7                | 8                      | 9              | +/-                |                       |                  |                       | Saisonales Gemuse             |
| 4                | 5                      | 6              |                    |                       |                  |                       |                               |
| 1                | 2                      | 3              | UPFRONT €          |                       |                  |                       |                               |
| o                | 00                     |                | IDEAL €            | Ergänzungen           | Nachspeisen      |                       |                               |

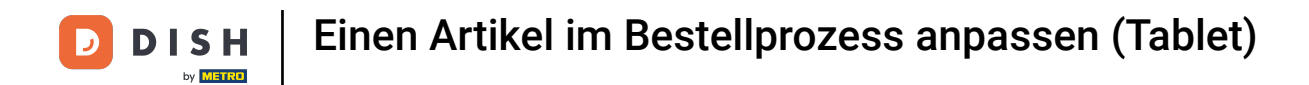

Beispiel: Du hast einen Calamari. Klicke auf Mix-Artikel und wähle dann Hummersuppe. Deine Produkte sind nun gemischt.

| ≡ D I S                  | H POS * Tis       | ch 1           | Q                  | ESSEN GETRÄNKE    | ANDERE TAKE AWAY |                       | ÷ ۶ ۽                         |
|--------------------------|-------------------|----------------|--------------------|-------------------|------------------|-----------------------|-------------------------------|
| *Austern Pro             | o Stuck           | x1 3,          | 00 3,00            | Aperitif          | Vorspeisen       | Salate                | Hauptspeisen                  |
| *Calamari<br>Hummersuppe |                   | x1 14,         | 00 14,00<br>+13,50 | Austern Pro Stuck | Steak Tartar     | Roh Marinierter Lachs | Bearnaise-steak Und<br>Pommes |
|                          |                   |                |                    | Austern Pro Stuck | Entenleber       | Burrata               | i                             |
|                          |                   |                |                    | Passionsfrucht    | Calamari 9       | Klassischer Caesar    | Fleisch Des Tages             |
|                          |                   |                |                    | Kaviar 10gr.)     | Kalbsbries       |                       | Fisch Des Tages               |
|                          |                   |                |                    | Iberico(100gr.)   | Gruner Spargel   |                       | Steak Tartar                  |
|                          | Eingabe           |                | Summe<br>30,50 🗸   |                   | Hummersuppe      |                       | Kasefondue                    |
| ⊘<br>Rabatt              | Bestellung tellen | E<br>Kommentar | کر<br>Kunde        |                   |                  |                       | Miesmuscheln                  |
| 7                        | 8                 | 9              | +/-                |                   |                  |                       | Saisonales Gemuse             |
| 4                        | 5                 | 6              |                    |                   |                  |                       |                               |
| 1                        | 2                 | 3              | UPFRONT €          |                   |                  |                       |                               |
| 0                        | 00                |                | IDEAL €            | Ergänzungen       | Nachspeisen      |                       |                               |

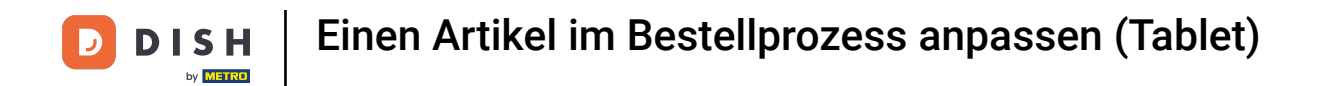

Du hast das Tutorial abgeschlossen. Nun weißt du, wie du einen Artikel im Bestellprozess anpasst.

| ≡ D I S                  | н pos * Tis            | ch 1           | ¢                  | ESSEN GETRÄNKE    | ANDERE TAKE AWAY |                       | ÷ ۶ ۽                         |
|--------------------------|------------------------|----------------|--------------------|-------------------|------------------|-----------------------|-------------------------------|
| *Austern Pro             | o Stuck                | x1 3,(         | 00 3,00            | Aperitif          | Vorspeisen       | Salate                | Hauptspeisen                  |
| *Calamari<br>Hummersuppe |                        | x1 14,0        | 00 14,00<br>+13,50 | Austern Pro Stuck | Steak Tartar     | Roh Marinierter Lachs | Bearnaise-steak Und<br>Pommes |
|                          |                        |                |                    | Austern Pro Stuck | Entenleber       | Burrata               |                               |
|                          |                        |                |                    | Passionsfrucht    | Calamari         | 9 Klassischer Caesar  | Fleisch Des Tages             |
|                          |                        |                |                    | Kaviar 10gr.)     | Kalbsbries       |                       | Fisch Des Tages               |
|                          |                        |                |                    | Iberico(100gr.)   | Gruner Spargel   |                       | Steak Tartar                  |
|                          | Eingabe                |                | Summe              | -                 | Hummersuppe      |                       | Kasafaadua                    |
|                          | ×                      |                | 30,50 🗸            |                   |                  |                       | Kaselondue                    |
| 🗭<br>Rabatt              | G<br>Bestellung teilen | 🖃<br>Kommentar | کر<br>Kunde        |                   |                  |                       | Miesmuscheln                  |
| 7                        | 8                      | 9              | +/-                |                   |                  |                       | Saisonales Gemuse             |
| 4                        | 5                      | 6              |                    |                   |                  |                       |                               |
| 1                        | 2                      | 3              | UPFRONT €          |                   |                  | _                     |                               |
| 0                        | 00                     |                | E IDEAL €          | Ergänzungen       | Nachspeisen      |                       |                               |

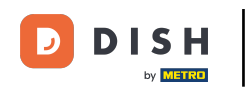

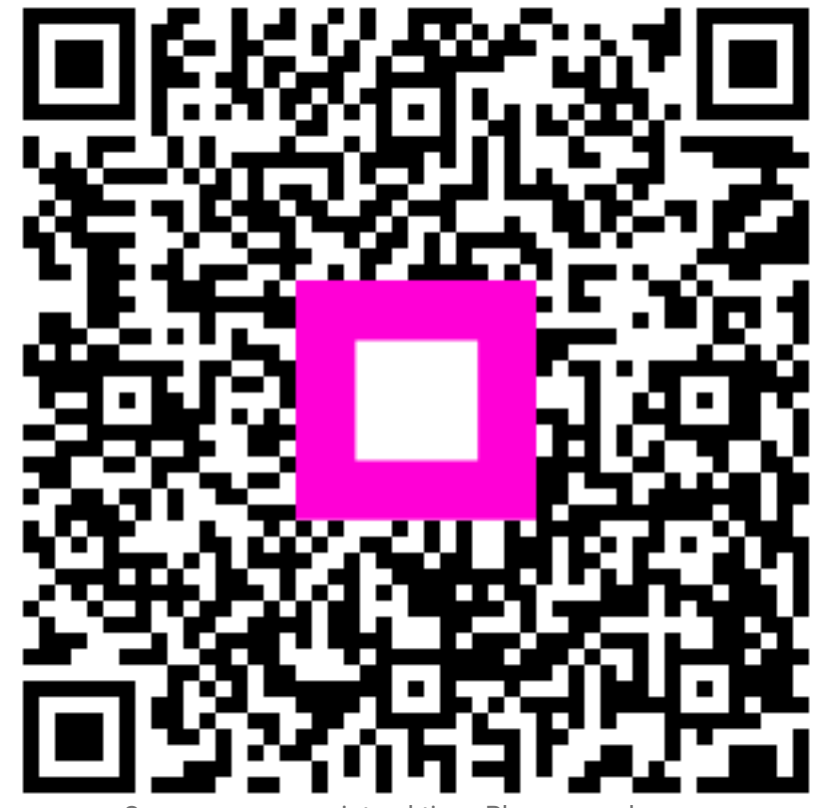

Scannen, um zum interaktiven Player zu gelangen